# ASSOCIATION LE CHÂTELARD Marche à suivre pour l'utilisation du DSI

Les symboles ci-dessous déterminent qui s'occupe de quoi :

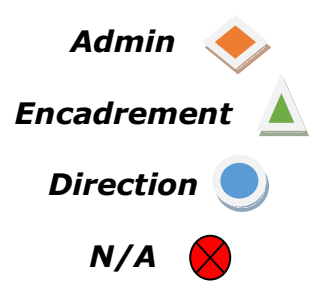

Les mises à jour sont sélectionnées en vert

[Version du 13.11.2024]

Association Le CHATELARD

# Table des matières

| CONNEXION A DSI                                          | 2  |
|----------------------------------------------------------|----|
| CREATION D'UN NOUVEAU COLLABORATEUR                      | 3  |
| REINITIALISER LE MOT DE PASSE :                          | 3  |
| GESTION D'UNE DEMANDE D'ADMISSION                        | 4  |
| STRUCTURES AMBULATOIRES :                                | 4  |
| GESTION D'UNE DEMANDE D'ADMISSION                        | 6  |
| INTERNAT :                                               | 6  |
| SEJOURS                                                  | 7  |
| AJOUT D'UN NOUVEAU SEJOUR                                | 7  |
| Modifier / fermer un Sejour                              | 8  |
| LES INFORMATION GENERALES                                | 9  |
| LES DOCUMENTS                                            | 12 |
| LES CONTACTS                                             | 13 |
| LES CONTACTS INTERNES                                    | 13 |
| LES CONTACTS EXTERNES                                    | 14 |
| LE RESEAU                                                | 15 |
| METTRE A JOUR LA LISTE DES CONTACTS INTERNES ET EXTERNES | 16 |
| METTRE A JOUR LA LISTE DES RESEAUX                       | 17 |
| ASSURANCES                                               | 19 |
| MEDECINS                                                 | 20 |
| EVALUATIONS                                              | 22 |
| OBS                                                      | 23 |
| OBSERVATION SIMPLE                                       | 23 |
| Reactiver une Obs                                        | 24 |
| PRENDRE CONNAISSANCE DE TOUTES LES OBS                   | 24 |
| FAIRE DES OBSERVATIONS SIMPLES GROUPEES                  | 25 |
| TERMINER LE SEJOUR                                       | 27 |
| Secteurs ambulatoires                                    | 27 |
| Secteurs residentiels                                    | 27 |
| LES LISTES                                               | 28 |
|                                                          |    |

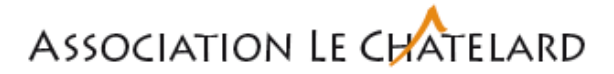

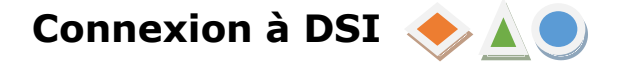

Pour accéder à DSI, il est nécessaire d'entrer l'adresse suivante sur votre moteur de recherche internet : <u>https://chatelard.gammadia-dsi.net/</u>

Lorsque le lien s'ouvre, il vous suffira d'entrer vos identifiants et votre mot de passe (qui vous ont été transmis préalablement par l'administration), puis « Connexion ».

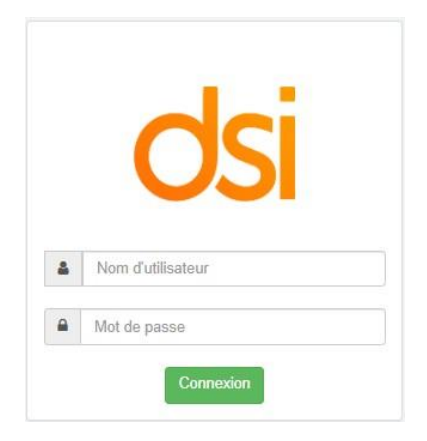

Identifiant : en principe, idem CIAD

Mot de passe : **Chatelard1010#** (à la première connexion, ensuite mot de passe personnel)

Vous entrez désormais dans le système DSI :

| dsi |     |    | ×                       |        |       |                                                   |         |            |            | Julie VULUAMY + | Plus+ Admin+ I | Nouveautés O Déconnexion |
|-----|-----|----|-------------------------|--------|-------|---------------------------------------------------|---------|------------|------------|-----------------|----------------|--------------------------|
| Lis | ste | de | s mineurs <u>actifs</u> |        |       |                                                   |         |            |            |                 |                |                          |
|     | 0   | 2  | * Nom                   | Prénom | 0 Age | 0 Lieu(x)                                         |         | Profil     | Obs        | PDA             | Prescriptions  | Événements               |
|     | E   | 1  | AAANNE                  | Onyme  | 16    | CMP > Classes > 1<br>CMP > Vila<br>Espace Contact | Aller à | 11 🚓 💷 🔒 🗉 | <b>A</b> 0 | 1 A EVALUER     |                | 1 A VALIDER              |

Si vous avez oublié votre identifiant et/ou votre mot de passe, vous devez contacter l'administration !

A tout moment, vous pouvez changer votre mot de passe. Une fois connecté au système, vous devez cliquer sur votre nom qui se trouve dans la barre de menu en haut de votre écran.

| Christian BEAUD                                                             | Plus+    | Admin <del>-</del> | Nouveautés | U Déconnexion |
|-----------------------------------------------------------------------------|----------|--------------------|------------|---------------|
| & Changer mot de pass                                                       | e        |                    |            |               |
| Modification de mot de                                                      | passe    |                    |            |               |
| Mot de passe actuel *                                                       |          |                    |            |               |
| Nouveau mot de passe *                                                      |          |                    |            |               |
| Répéter le mot de passe *                                                   |          |                    |            |               |
| Le mot de passe doit contenir au moins :                                    |          |                    |            |               |
| <ul> <li>10 caractères minimum</li> <li>1 minuscule et majuscule</li> </ul> |          |                    |            |               |
| 1 chiffre     1 caractère spécial                                           |          |                    |            |               |
|                                                                             | Modifier |                    |            |               |

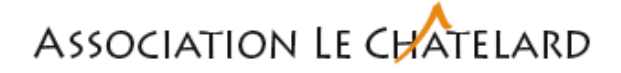

### Création d'un nouveau collaborateur 🛛 🤙

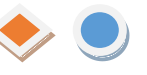

En haut à droite de l'écran, aller dans « Admin », « Configuration », puis : « Utilisateurs », « Ajouter un utilisateur »

| Julie VULLIAMY - | Plus •    | Admin - |                |                        |                                                 |
|------------------|-----------|---------|----------------|------------------------|-------------------------------------------------|
|                  | 🛔 Nouvea  | au      | Administration | Liste des ι            | utilisateurs                                    |
|                  | 🗘 Configu | uration | Utilisateurs   | Ajouter un utilisateur | Définir une date d'expiration des mots de passe |

Renseigner les données sur le collaborateur (nom, prénom, fonction)

- **Login :** si possible, idem CIAD
- Mot de passe : Chatelard1010# → Cocher « Changer le mot de passe à la 1<sup>ère</sup> connexion »

Sélectionner les droits que le collaborateur aura :

- **Groupes :** fonction d'activité (Direction, RU, éducatif, pédagogique, etc.)
- **Organigramme :** secteur d'activité (structure, groupe, classe, etc.). Il est possible d'en ajouter plusieurs en cliquant sur Ajouter

# Réinitialiser le mot de passe : 🔶 🔵

Pour réinitialiser le mot de passe d'un collaborateur : Admin / Configuration / Utilisateurs / et cliquer sur le petit crayon à côté de la personne concernée.

| Julie VULLIAMY -                  | Plus▼     | Admin <del>-</del> | Administration                                                                                                    |                                                         |              |
|-----------------------------------|-----------|--------------------|----------------------------------------------------------------------------------------------------|---------------------------------------------------------|--------------|
|                                   | Nouve     | 211                | Utilisateurs                                                                                                    |                                                         |              |
|                                   |           | au                 | Groupes                                                                                                    |                                                         |              |
|                                   | 🌣 Configi | uration            | Organigramme                                                                                                    | Ø 🗎                                                     | VULLIAMY     |
| Mot de passe<br>Changer le mot de | passe     |                    | Nouveau mot de passe *<br>Répéter le mot de passe *                                                                              | <ul> <li>Changer le mot de passe à connexion</li> </ul> | la prochaine |
|                                   |           | Le                 | mot de passe doit contenir au n<br>• 10 caractères minimum<br>• 1 minuscule et majuscule<br>• 1 chiffre<br>• 1 caractère spécial | noins :                                                 | Modifier     |

Ne pas oublier de demander à changer le mot de passe à la prochaine connexion.

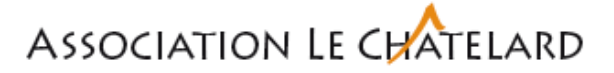

### Gestion d'une demande d'admission 🔶

#### Structures ambulatoires :

La demande d'admission se fait via le formulaire WordPress, remplie en ligne sur le site internet du Châtelard.

A la réception de cette dernière, la demande doit être ajoutée sur DSI.

Dans le menu en haut à droite, sélectionner **Admin** <sup>4</sup> **Nouveau** 

| dsi |                         |              | Christian BEAUD 🗸 | Plus • Admin •                                                   | Nouveautés | 0 Déconnexion |
|-----|-------------------------|--------------|-------------------|------------------------------------------------------------------|------------|---------------|
|     | Ajout d'un n            | nineur       |                   | <ul><li>Nouveau</li><li>Facturation</li><li>Créanciers</li></ul> |            |               |
|     | Prénom:                 |              |                   | Configuration                                                    |            |               |
|     | Adresse:                |              |                   |                                                                  |            |               |
|     | NPA:                    |              |                   |                                                                  |            |               |
|     | Localite:<br>Téléphone: |              |                   |                                                                  |            |               |
|     | Date de naissance:      |              |                   |                                                                  |            |               |
|     | État civil:             | ×            |                   |                                                                  |            |               |
|     | Sexe:<br>N° AVS:        | <b></b>      |                   |                                                                  |            |               |
|     |                         | VALIDER      |                   |                                                                  |            |               |
|     |                         | ammadia:ISA) |                   |                                                                  |            |               |

Compléter les différentes rubriques et valider.

Afin de garder une certaine uniformité :

- **NOM DE FAMILLE :** en MAJUSCULE
- **Prénom** : Première Lettre Majuscule (ex. MARTIN Jean Daniel).

Renseigner les informations sur le séjour

# Ajout d'un nouveau séjour

| Informations du séjo | ur                   |   |
|----------------------|----------------------|---|
| Mineur:              |                      |   |
| Date d'entrée:       |                      |   |
| Venant de:           | DGEJ - ORPM Couronne |   |
| Type de séjour:      | Long                 | ~ |
| Admissions 🗸         |                      |   |
|                      | VALIDER              |   |

- **Date d'entrée** : date du premier contact avec le service placeur (visible dans DSI à partir de là).
- **Venant de** : Service placeur (saisie obligatoire, si pas d'info mettre un espace).
- **Type de séjour :** Long (par défaut)
- Sélectionner « Admissions » : puis la structure concernée

Une fois validé, compléter les données concernant le jeunes dans les informations générales et les contacts, puis insérer la demande WordPress et les annexes éventuels dans les documents (Administration/rapports externes).

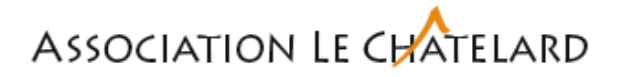

Pour savoir où en est la situation dans la procédure d'admission, (demande, commission d'admission, stage, etc.), se rendre dans l'onglet « Evaluation ».

| Au fur et à me | sure que la | a situation | avance, | clore l | l'étape | précédente | avant | d'en | ouvrir |
|----------------|-------------|-------------|---------|---------|---------|------------|-------|------|--------|
| une nouvelle.  |             |             |         |         |         |            |       |      |        |

| Évaluations 🛩             |                                    |       |         |            |            |             |             |     |
|---------------------------|------------------------------------|-------|---------|------------|------------|-------------|-------------|-----|
| Ajouter une évaluation    | on                                 |       |         |            |            |             |             |     |
| Date:                     |                                    |       |         |            |            |             |             |     |
| Date validité:            | *                                  |       |         |            |            |             |             |     |
| Niveau:                   | - <del>%</del> v                   | ·     | Actions | ith Data   | # Data     | Nivezu      | Baanonaabla | dh  |
| Responsable:              | -<br>Com. adm                      |       | Actions | Bebate     | validité   | Niveau      | Responsable | RUG |
|                           | Demande<br>DGEJ/SCTP<br>Non about. |       | ØX      | 11.12.2023 | 11.12.2023 | Com.<br>adm |             |     |
| Actions and Date and Date | Stage pré.<br>Visite-En            | # RUG | 0 ×     | 04.12.2023 | 04.12.2023 | Demande     |             |     |

# Association Le CHAtelard

# Gestion d'une demande d'admission 🔶

#### Internat :

A définir – procédure lors d'une nouvelle demande d'admission.

Pour ajouter un nouveau pensionnaire, sans tout le processus d'admission :

Dans le menu en haut à droite, sélectionner Admin 🎍 Nouveau

| dsi |                    | Christian BEAUD 👻 | Plus • Admin • Nouv        | cautés 🕑 Déconnexion |
|-----|--------------------|-------------------|----------------------------|----------------------|
|     | Ajout d'un mineur  |                   | Facturation     Créanciers |                      |
|     | Prénom:            |                   | Configuration              |                      |
|     | Adresse:           |                   |                            |                      |
|     | NPA:               |                   |                            |                      |
|     | Localité:          |                   |                            |                      |
|     | Téléphone:         |                   |                            |                      |
|     | Date de naissance: |                   |                            |                      |
|     | État civil:        |                   |                            |                      |
|     | Sexe:              |                   |                            |                      |
|     | N° AVS:            |                   |                            |                      |
|     | VALIDER            |                   |                            |                      |
|     |                    |                   |                            |                      |

Compléter les différentes rubriques et valider.

Afin de garder une certaine uniformité :

- **NOM DE FAMILLE :** en MAJUSCULE
- **Prénom** : Première Lettre Majuscule (ex. MARTIN Jean Daniel).

Renseigner les informations sur le séjour

# Ajout d'un nouveau séjour

Informations du séjour

| 01.12.2023    |
|---------------|
|               |
|               |
|               |
| Classes 🗸 🖌 🖌 |
|               |

**Date d'entrée** : date du premier contact avec le service placeur (visible dans DSI à partir de là).

**Venant de** : Service placeur (saisie obligatoire, si pas d'info mettre un espace).

#### Type de séjour : Long

Sélectionner le nom de la structure au moyen du menu déroulant et si nécessaire le nom du groupe et la classe

Cette sélection nous permettra de voir directement dans quel structure chaque jeune est attaché à l'ouverture de DSI.

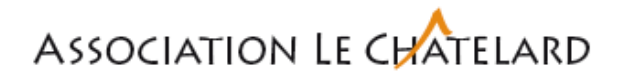

Si le jeune est placé en internat, il sera nécessaire de préciser son enclassement. En validant le précédent tableau, le programme s'ouvre automatiquement dans la rubrique **Séjours**. Il est alors possible de préciser, par exemple, la classe.

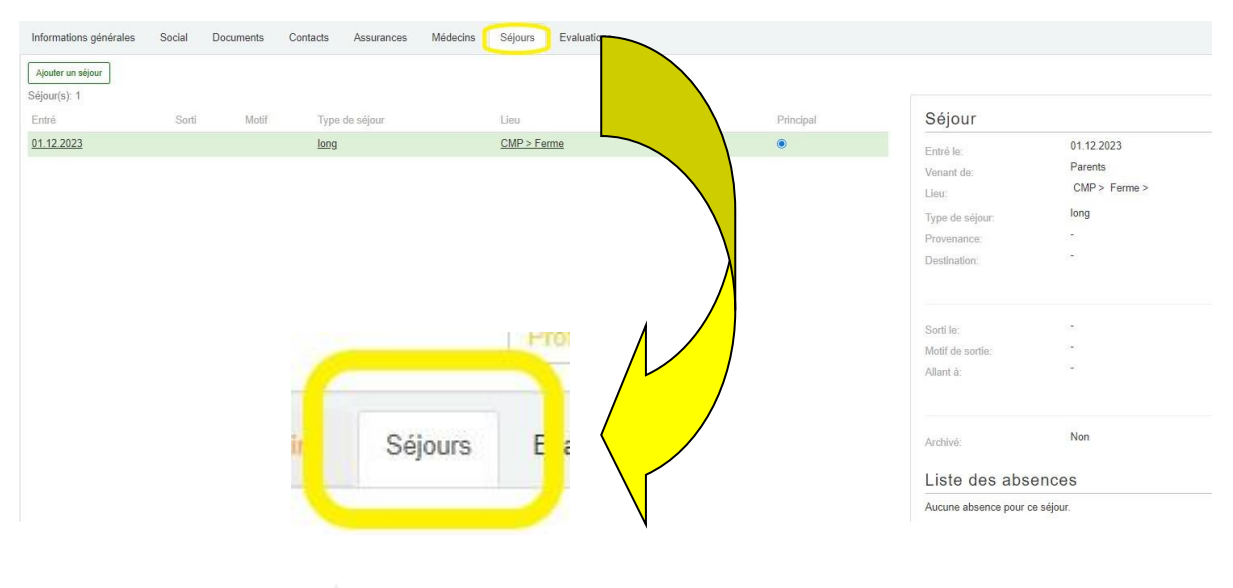

### Séjours

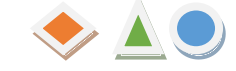

Dans cette rubrique, il s'agit de saisir tous les mouvements du jeune depuis la demande d'admission, un éventuel stage, l'admission et ceci jusqu'à la fin de prise en charge. Il sera alors possible de savoir qu'il est par exemple au HCN, sur le groupe B avec une date de début. S'il change pour être ensuite sur le groupe A, il s'agira de renseigner la date de sortie et de saisir une nouvelle date d'entrée sur le nouveau groupe.

L'enclassement doit également être saisi, par exemple dans la classe 1. Si l'année suivante, il change de la classe 1 à la classe 2, il faudra également fermer le séjour et le rouvrir dans la nouvelle classe. Il sera ainsi possible de suivre le parcours complet.

Pendant sa prise en charge, il se peut qu'il soit également suivi par un thérapeute de notre structure. Cette indication doit être renseignée dans Séjours.

Si un dossier est suivi par exemple par le Coteau et qu'il est ensuite transféré au CMP, il s'agira également de clôturer le séjour au Coteau et de rouvrir celui au CMP.

Suivant la structure qui est choisie, il est ensuite nécessaire de préciser par exemple le groupe, la classe etc.

#### Ajout d'un nouveau séjour

| Mineur:        | AAANNE Onyme |
|----------------|--------------|
| Date d'entrée: |              |
| Venant de:     |              |
| Type de séjour |              |
|                |              |

# Association Le CHAtelard

## Modifier / fermer un Séjour 🔶 🔵

Sélectionner l'onglet Séjour et cliquer sur le séjour à modifier. Sélectionner ensuite Terminer et saisir la date de sortie, le motif et allant à.

La fonction Archiver n'a aucune utilité.

Si un séjour est fermé par erreur, il n'est plus possible de revenir en arrière. Il est nécessaire de rouvrir le Séjour.

|             | Motif Type de séjour | 7 Lieu              | Archivé | Principal | Séjour           |            |  |
|-------------|----------------------|---------------------|---------|-----------|------------------|------------|--|
| 2023        | long                 | Coteau              | Non     | 0         | Entré le:        | 02.11.2023 |  |
| 2023        | long                 | Admissions > Coteau | Non     | ۲         | Venant de        | A1         |  |
|             |                      |                     |         |           | Lieu:            | Coteau >   |  |
|             |                      |                     |         |           | Type de séjour:  | long       |  |
|             |                      |                     |         |           | Provenance.      |            |  |
|             |                      |                     |         |           | Destination      |            |  |
|             |                      |                     |         |           |                  |            |  |
|             |                      |                     |         |           | Sorti le:        |            |  |
|             |                      |                     |         |           | Motif de sortie: |            |  |
|             |                      |                     |         |           | Allant à:        | (a))       |  |
|             |                      |                     |         |           |                  |            |  |
| Champs obl  | ligatoires           |                     |         |           |                  |            |  |
| Motif de so | ortie : *            |                     |         |           |                  |            |  |
|             | ſ                    |                     |         |           |                  |            |  |

Pour les jeunes qui sont suivis à l'ASEJ Les Croisettes et en classe au CMP, il est nécessaire d'ajouter le séjour depuis le CMP, Groupes, « Externe ».

Ceci permettra aux collaborateurs en charge du 606 de mettre des Observations.

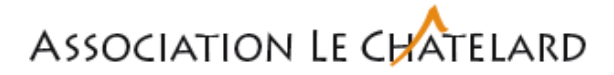

# Les information générales 🔶 🛓 🔵

Doivent ensuite être complétées et tenues à jour par les différentes personnes en charge du dossier.

| ≪ < <b>2</b><br>11 • ° • ≎ • ≈                                                                                                    | Onyme AAANNE, 16 ans<br>Medicen: Evel: Ard?13000 | Les CAP - Vila<br>[Put]: Ota Grayh (PER   PCA   PCA   Solar   Vida: Eca   Annalis                                                                                                    | Ennie: 16 08 2022<br>Sprinkpers   Mélecin   Vis. Mél | » >>> <b>**</b> |
|----------------------------------------------------------------------------------------------------|--------------------------------------------------|----------------------------------------------------------------------------------------------------|------------------------------------------------------|-----------------|
| Informations générales Social Documents Contacts                                                                                                    | Assurances Médeoins Séjours Evaluations          |                                                                                                    |                                                      |                 |
| Values         Values           Polesse         Values           Nom:         AAAANG           Poloco:         Onyme           Nom dailance.         Image: Comparison of Comparison of Comparison |                                                  | Adresse Adresse Adresse Adresse Adresse Adresse Adresse Constraint Constraint V                                                                                                    | Remarques particulières                              |                 |
| Sere: Féminin V<br>Eat civit: S5 07 2007<br>Photo: Closer un fichier Aucho<br>Inscription initiale                                                                                                    | ]<br>]                                           | Familie  Non 6. orgen  Pelana fa orgen  Pelana fa orgen  Dennis fa orgen  Dennis fa                                                                                                    |                                                      |                 |
| Taile (cm):                                                                                                    | Δ                                                | Prénom du pére:                                                                                                    |                                                      |                 |
| Divers                                                                                                    | ]                                                | In the function of the second second |                                                      |                 |

#### **Données personnelles :**

- Formule de politesse : Madame, Monsieur uniquement
- Nom : EN MAJUSCULE
- Prénom : saisir tous les prénoms ie. Jean-Daniel, Sophie Justine
- Date de naissance : *xx.xx.xxxx*
- Sexe : Féminin ou Masculin

#### Adresse :

- Adresse 1 : adresse (rue/chemin etc) lieu de résidence principale du jeune
- Adresse 2 : Complément de l'adresse, ie. Foyer Sainte-Famille ou c/o Famille d'accueil etc.

#### Famille :

Ne rien saisir. A laisser vide.

Pour les données liées à la famille, se rendre dans la rubrique « Contacts ».

#### **Divers**:

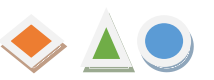

Indications qui concernent le jeune que l'on suit. A compléter sur la base  $\diamond$   $\Delta$   $\bigcirc$  des indications en notre possession.

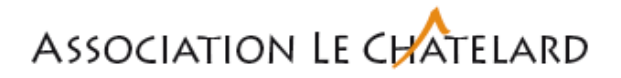

#### Droit à l'image :

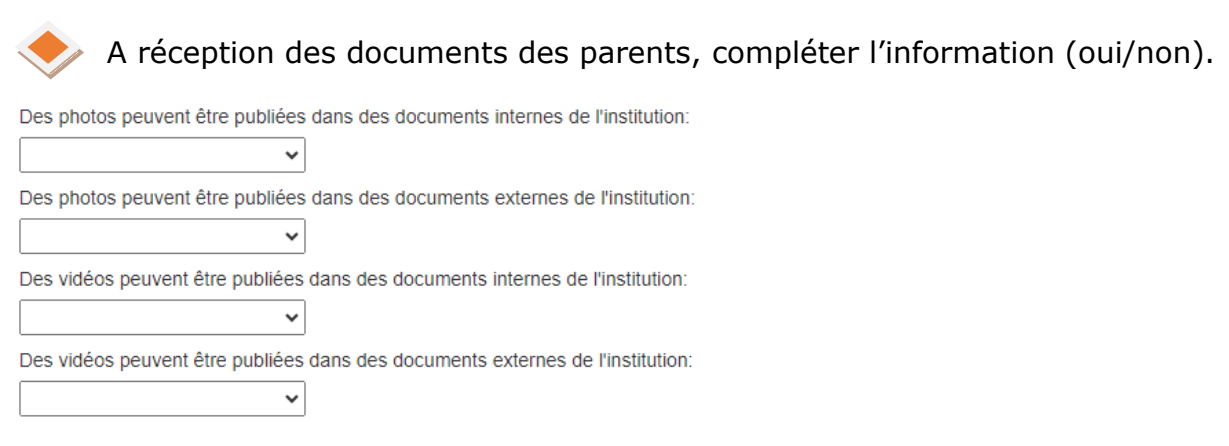

#### Ajouter une photo :

Il faut cliquer sur l'icône qui se trouve dans les données personnelles

### Photo:

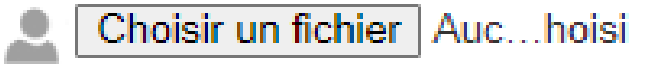

#### Remarques particulières :

| nformations générales Doc | uments Contacts Assurances | Médecins Séjours Ev   | valuations |                         |
|---------------------------|----------------------------|-----------------------|------------|-------------------------|
| Données personne          | lles                       | Adresse               |            | Remarques particulières |
| Politesse:                |                            | Adresse 1:            |            | B I Ŧ Δ 🖾               |
| Nom:                      |                            | Adresse 2:            | •          |                         |
| Prénom:                   |                            | NPA:                  |            |                         |
| Nom de jeune fille:       |                            | Localité:             |            |                         |
| Nom d'alliance:           |                            | Canton:               | VD         | ·                       |
| Sexe:                     | Féminin ~                  | Famille               |            |                         |
| Etat civil:               | <b></b>                    | Nom du conjoint:      |            |                         |
| Date de naissance:        |                            | Prénom du conjoint:   |            | ]                       |
| Photo:                    | Choisir un fichier Auconné | Domicile du conjoint: |            |                         |
|                           |                            | Nom du père:          |            |                         |
| Inscription initiale      |                            | Prénom du père:       |            |                         |

#### **Stuctures ambulatoires**

Préciser les modalités de visites ainsi que les lieux/horaires de rendez-vous :

- Fréquence et durée des visites.
- Modalités (strictement médiatisées, médiatisées, accompagnées).
- Sorties extérieures interdites/possibles.
- Lieu et heures de rendez-vous avec l'enfant.

#### Exemples :

 1 visite mensuelle d'1h00, strictement médiatisée, sorties extérieures interdites. Rendez-vous avec l'enfant à la sortie de l'école du Moulin à 15h20. Retour chez sa mère à Lausanne.

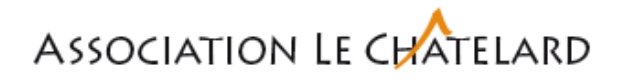

- 2 visites mensuelles de 2h00, médiatisées. Sortie extérieures autorisées.
   L'intervenant peut se retirer quelques minutes de la salle en demeurant dans une proximité permettant d'entendre les interactions.
- 1 visite mensuelle de 3h00, accompagnée. Rendez-vous avec l'enfant devant la Coop du village, ruelle 4. Le rendez-vous avec le parent se négocie avant chaque visite (bord du lac, centre commercial, etc.).

#### Internat

Renseigner si le jeune prend le taxi, quel trajet il fait et quels jours.

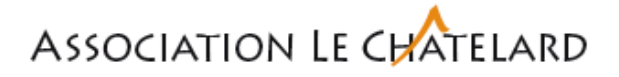

| Les documents 🛛 🔶 🛕 🥑  |           |           |          |            |          |         |             |  |
|------------------------|-----------|-----------|----------|------------|----------|---------|-------------|--|
| Informations générales | Social    | Documents | Contacts | Assurances | Médecins | Séjours | Evaluations |  |
| _iste des docur        | ments     |           |          |            |          |         |             |  |
| Ajouter un document    | Recherche | avancée   |          |            |          |         |             |  |

Les répertoires suivants sont à sélectionner lorsque l'on dépose un document (**uniquement en PDF**), par exemple :

Administratif : courrier d'admission, la décision de 4 III Administratif placement, les DEF, carte d'identifé/passeport, carte 🛺 doc. interne assurance maladie, courrier aux parents, envoi à la DGEJ facture assurance, etc 📗 doc. externe A III Educatif Educatif : entretien d'admission, document de synthèse, courrier aux parents, etc 📗 doc. interne 📗 doc. externe **Scolaire** : courrier aux parents, A In Scolaire 🛄 doc. interne 🔊 doc. externe Médico-thérapeutique Médico-thérapeutique : courrier aux parents 🚛 doc. interne 📗 doc. externe Judiciaire : Judiciaire 📗 doc. interne 🏭 doc. externe Autres : Autres 🌆 doc. interne 📗 doc. externe

Ils sont ensuite répartis en doc. interne et doc. externe.

Tous les documents qui sont répertoriés dans cette section concernent des documents officiels de l'institution (validés et signés) et des documents reçus des différents partenaires.

Les PV d'entretien doivent être classés depuis le menu Obs +Entretien

Les documents doivent être enregistrés en PDF, en respectant la dénomination suivante :

**NOM P. – nom du document** (MARTIN J. – DEC placement)

### Les contacts

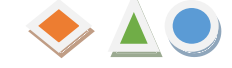

Il y a trois sortes de contacts :

- Contacts internes concernent uniquement les personnes de l'institution (ie. Educateur, thérapeute, enseignant etc.)
- Contacts externes concernent le père, la mère, la famille d'accueil, voisine, maman de jour, marraine, etc.
- Réseaux concernent l'ORPM en charge du dossier, le SCTP, l'établissement scolaire, l'avocat.e, etc.

#### Les contacts internes

Pour en ajouter, cliquer sur Ajouter et compléter les données

| Informations générales                                                     | Social            | Documents        | Contacts          |
|----------------------------------------------------------------------------|-------------------|------------------|-------------------|
| Les contacts 'importants' ap<br>transfert à l'hôpital.<br>Contacts interne | oparaissent<br>ƏS | dans le détail d | l'une personne sı |
| Ajouter                                                                    |                   |                  |                   |
| Nom                                                                        |                   | P                | rénom             |
| Contact interne                                                            |                   |                  | ж                 |
| Saisissez ou choisissez un                                                 | utilisateur       |                  | -                 |
| Saisissez ou choisissez un                                                 | type de con       | tact             | •                 |
| Remarque                                                                   |                   |                  |                   |
| Important                                                                  | <                 |                  |                   |
|                                                                            | Annu              | Iler Enreg       | istrer            |

Depuis la liste déroulante, saisir le nom du collaborateur et spécifier le type de contact (référent éducatif, co-référent, logopédiste, référent enseignant etc.)

Dans « Remarque » : préciser le lieu de travail du collaborateur (peu importe la structure).

Par exemple : Espace contact  $\rightarrow$  Morges / Montolieu / Yverdon / Croisettes. Pour le HCN et le CMP  $\rightarrow$  noter le groupe éducatif.

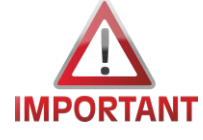

La case **Important** doit être cochée, ceci permet de retrouver le nom du contact dans le résumé.

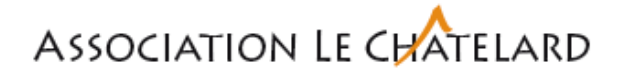

#### Les contacts externes

Pour en ajouter, cliquer sur Ajouter et compléter les données

# Contacts externes

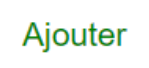

Compléter les rubriques sur la base des informations en notre possession. La rubrique ID externe n'est pas renseignée.

| /pe de contact externe              |                |                       |             |
|-------------------------------------|----------------|-----------------------|-------------|
| Sélectionnez le ou les types de cor | tact           |                       |             |
|                                     |                |                       |             |
| ) externe                           | léléphone      |                       |             |
| nlitesse                            | Téléphone prof |                       |             |
|                                     |                |                       |             |
| om*                                 | Tél. portable  |                       |             |
|                                     |                |                       |             |
| rénom*                              | E-mail         |                       |             |
|                                     |                |                       |             |
| dresse 1                            | Lien           |                       |             |
| dresse 2                            | Remarque       |                       |             |
|                                     |                |                       |             |
| PA                                  | Important      | <ul> <li>✓</li> </ul> |             |
|                                     |                |                       |             |
|                                     |                | Annuler               | Enregistrer |
| our les structures                  | ambulatoires : |                       |             |
|                                     |                |                       |             |
| Lien                                |                |                       |             |
| Romarquo                            |                |                       |             |
|                                     |                |                       |             |
| Important                           |                |                       |             |
|                                     |                |                       |             |
|                                     |                |                       |             |

Sous « Lien », faire figurer le lien juridique du parent avec l'enfant (autorité parentale AP, garde) **et** le statut pour EC (gardien/visiteur).

Par exemple : AP-visiteur ou AP-garde-gardien.

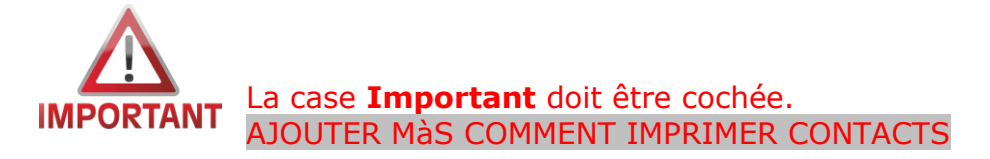

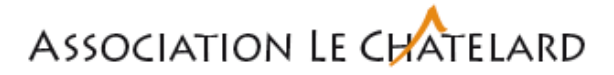

#### Le Réseau

Dans **Réseau**, sélectionner le réseau concerné au dans liste déroulante. La case **Demandeur** doit être cochée s'il s'agit du mandant (DGEJ ou SCTP).

| ervice/Entreprise | Nom           | Prénom                            | Fonction Adres | sse |
|-------------------|---------------|-----------------------------------|----------------|-----|
|                   |               |                                   |                |     |
| Ajouter u         | n réseau      |                                   |                |     |
|                   | Information   | าร                                |                |     |
|                   | Réseau *      | Saisissez ou choisissez un réseau | •              |     |
|                   | (             | ] Important                       |                |     |
|                   | [             | Demandeur                         |                |     |
|                   | Remarque      |                                   |                |     |
|                   |               |                                   |                |     |
|                   | Retour aux co | ntacts                            | Ajouter        |     |

# Association LE CHATELARD

## Mettre à jour la liste des contacts internes et externes 📢

Si des contacts doivent être ajouté à la liste : Admin (en haut à droite) / Configuration / Types de contacts internes ou externes / Ajouter un type de contact interne ou externe

|     |                 |   | Administration                 |                  | Liste     | des types de contact externe |
|-----|-----------------|---|--------------------------------|------------------|-----------|------------------------------|
| *   | Plus • Admin •  |   | Utilisateurs                   | $\left( \right)$ | Ajouter u | un type de contact externe   |
| - 6 | • Nouveou       | ы | Groupes                        |                  | A         |                              |
|     | Nouveau         |   | Organigramme                   |                  | Actions   | an texts                     |
| IC  | Configuration   |   | Sites                          |                  | 0         | Famille d'accueil            |
|     | - Configuration |   | Modèles de                     |                  | a 🖬       | Mère                         |
|     |                 |   | saisie                         |                  | e 📄       | Père                         |
|     |                 |   | Types de                       |                  | a 🖾       | Grand-père                   |
|     |                 |   | selles                         |                  | a 🗐       | Grand-mère                   |
|     |                 |   | Quantités de                   |                  | a 🔁       | Oncle                        |
|     |                 |   | selles                         |                  | a 🖻       | Tante                        |
|     |                 | ( | Types de<br>contact<br>interne |                  | Nombre t  | otal de lignes : 8           |
|     |                 |   | Types de<br>contact<br>externe |                  |           |                              |

Renseigner et enregistrer

Association Le CHAtelard

#### Mettre à jour la liste des réseaux

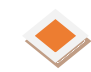

Premièrement, vérifier que le nom n'existe pas déjà !

Si un ASPM ne figure pas dans la liste déroulante, il doit être ajouté via **Plus...** et sélectionner **Réseaux** 

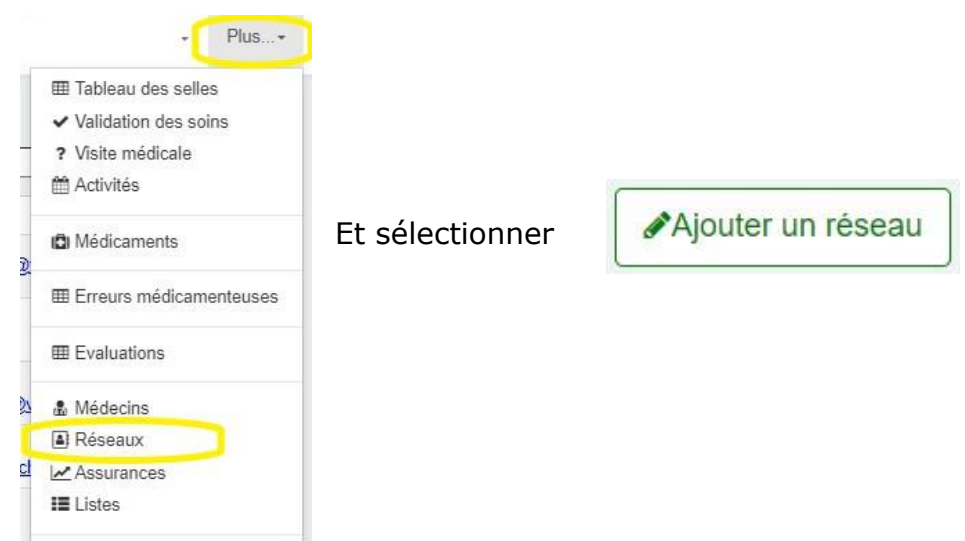

| Informations       |                       | Adresse    |                   |          |
|--------------------|-----------------------|------------|-------------------|----------|
| Service/Entreprise | DGEJ ORPM Nord        | Adresse 1* | Av. Haldimand 39  |          |
| Politesse          |                       | Adresse 2  | Case postale 414  |          |
| Nom                | ABETEL                | NPA *      | 1401              |          |
| Prénom             | Bertrand              | Localité * | Yverdon-les-Bains |          |
| Fonction           | ASPM                  | Canton     | Vaud              | ~        |
| Contact            |                       |            |                   |          |
| Téléphone          |                       |            |                   |          |
| Téléphone pro.     | 024 557 64 66         |            |                   |          |
| Fax                |                       |            |                   |          |
| Portable           |                       |            |                   |          |
| E-mail             | bertrand.abetel@vd.ch |            |                   |          |
| Retour à la liste  |                       |            |                   | Modifier |

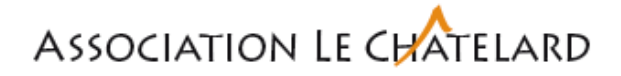

Dans la rubrique Service/Entreprise saisir selon la présentation suivante :

- DGEJ ORPM Lausanne
- DGEJ ORPM Nord
- DGEJ ORPM Est
- DGEJ ORPM Ouest
- DGEJ ORPM Couronne et Gros-de-Vaud
- SCTP Mineurs
- SCTP Majeurs Centre
- SCTP Majeurs Nord
- SCTP Majeurs Est
- SCTP Majeurs Ouest
- Collège de Boissonnet EP de La Sallaz
- Collège de Grand-Vennes EPS Isabelle-de-Montolieu
- AEME Montelly NOM Prénom, référent.e éducatif
- Boréales NOM Prénom, référent.e éducatif •

Les **autres rubriques** sont à remplir en fonction du modèle ci-dessus.

#### Répondant 😽

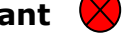

#### Répondants

| Représentant légal:         | - | ~ |
|-----------------------------|---|---|
| Représentant administratif: | - | ~ |
| Répondant de la facture:    | - | ~ |
| Destinataire de la facture: | - | ~ |
| Répondant thérapeutique:    | - | ~ |

Cette rubrique n'est pas gérée.

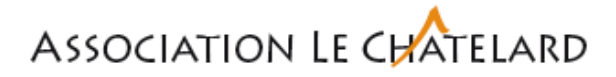

#### Assurances

Dans cet onglet, il est possible de saisir les différentes assurances du jeune. Il est obligatoire de renseigner les informations concernant l'assurance maladie via le menu déroulant.

| Informations générales Social Do | cuments Contacts | Assurances | Médecins | Séjou <mark>r</mark> s | Evaluations |
|----------------------------------|------------------|------------|----------|------------------------|-------------|
| AVS 🚫                            |                  |            |          |                        |             |
| Rente PC:                        |                  |            |          |                        |             |
| N° AVS:                          |                  |            |          |                        |             |
| Catégorie:                       |                  |            |          |                        |             |
| Commune de provenance:           |                  |            |          |                        |             |
| Zone sanitaire:                  |                  |            |          |                        |             |
| N° AVS ayant droit PC:           |                  |            |          |                        |             |
| Caisse AVS:                      |                  |            |          |                        |             |

Si le numéro d'AVS a été saisi lors de la création d'un nouveau dossier, les autres rubriques ne sont pas gérées.

| Ma     | ladie | - 1 | A    | ЛA     |  |
|--------|-------|-----|------|--------|--|
| I VICA | aaio  |     | -/ \ | V 17 V |  |

Assurance:

Nº d'assuré:

N° de carte d'assuré:

N° de police:

| - Choisir une assurance - | ~         |
|---------------------------|-----------|
|                           |           |
|                           | $\exists$ |
|                           |           |
|                           | 5         |
|                           |           |

Sélectionner les données relatives à l'assurance en fonction des informations en notre possession.

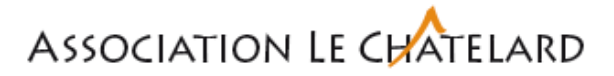

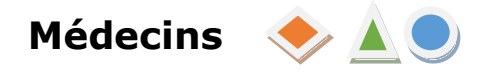

Dans cette rubrique, il va être ajouté l'ensemble **des thérapeutes externes** qui vont intervenir pour cette situation (ie. Pédiatre, dentiste, psychologue etc.).

Pour ajouter un intervenant, il doit être sélectionner dans la liste déroulante, via le bouton « Ajouter ».

|            | ×                     |
|------------|-----------------------|
| un médecin | •                     |
|            |                       |
|            |                       |
|            |                       |
|            |                       |
| Annuler    | Enregistrer           |
|            | un médecin    Annuler |

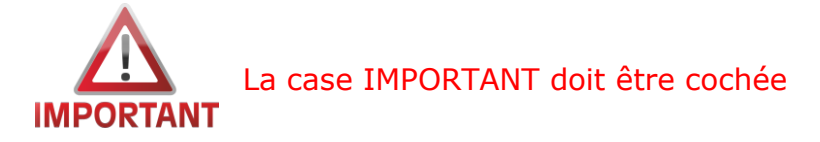

Si un intervenant ne figure pas dans la liste, <u>la création de la fiche doit être faite</u> <u>par l'administration</u>. Un mail doit être fait en précisant les données suivantes :

- Nom et prénom du médecin
- Spécialisation
- Adresse complète
- Téléphone
- E-mail

Ces données sont importantes, car DSI les demandes. Il n'est pas possible d'enregistrer un médecin sans remplir certains champs.

Il peut arriver qu'un spécialiste travaille sur deux lieux différents, à des jours différents.

L'intérêt est de créer deux fiches. Exemple : Mme Vaccin travaille à Morges les mardis, mercredis et jeudis, et à Lausanne les lundis et vendredis. Les jours seront précisés dans la rubrique « concordat ».

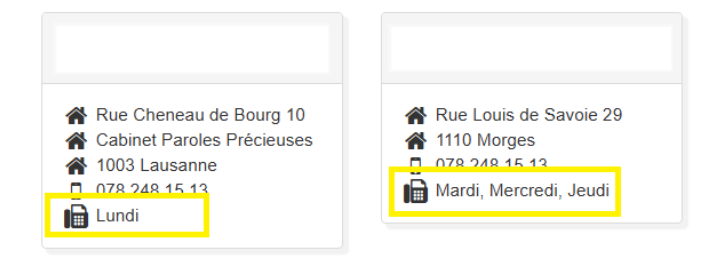

# Association LE CHATELARD

Mise à jour de la liste des médecins

Depuis le menu Plus... sélectionner : 🤜

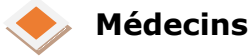

|     | 175                   | Plus+    |  |
|-----|-----------------------|----------|--|
|     | III Tableau des selle | es       |  |
| sie | ✓ Validation des so   | ins      |  |
| ш   | ? Visite médicale     |          |  |
|     | 🛗 Activités           |          |  |
|     | Dédicaments           |          |  |
| =   | I Erreurs médicam     | enteuses |  |
| _   | Evaluations           |          |  |
|     | A Médecins            |          |  |
|     | Réseaux               |          |  |
|     | Assurances            |          |  |

Premièrement, vérifier que le nom n'existe pas déjà !

Et compléter les informations nécessaires, en respectant d'indiquer le Nom tout en majuscules. L'ID externe n'est pas renseigné.

# Ajout d'un médecin

| ID Externe     |                  |                   |
|----------------|------------------|-------------------|
| Politesse      | Monsieur         | ]                 |
| Nom            | PEREZ VERANO     | Nom en MAJUSCULES |
| Prénom         | José             |                   |
| Spécialisation | Pédiatre         | ]                 |
| Adresse 1      | Rte de Renens 24 | ]                 |
| Adresse 2      |                  | ]                 |
| NPA            | 1008             | ]                 |
| Localité       | Prilly           |                   |
| Téléphone      |                  | ]                 |
| Téléphone prof | 021 622 00 00    | ]                 |
| Fax            | 021 622 00 01    | ]                 |
| Portable       |                  |                   |
| E-mail         | info@cmio.ch     |                   |
| Concordat      |                  |                   |
| Archive        |                  |                   |

Enregistrer

×

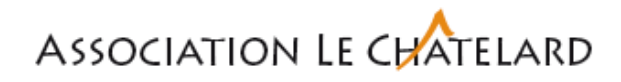

| valuations             |          |           |          |            |          |         |             |
|------------------------|----------|-----------|----------|------------|----------|---------|-------------|
| Informations générales | Social   | Documents | Contacts | Assurances | Médecins | Séjours | Evaluations |
| Évaluations            | >#       |           |          |            |          |         |             |
| Ajouter une é          | valuatio | n         |          | 8          |          |         |             |
| Date:                  |          |           |          | 1          |          |         |             |
| Date validité:         |          | [         | *        |            |          |         |             |
| Niveau:                |          |           | >4       |            |          |         |             |
| Responsable:           |          |           | ,        | •          |          |         |             |
|                        |          | AJOUTER   |          |            |          |         |             |

Sous cet onglet, dans la rubrique **Niveau :** indiquer au moyen du menu déroulant le numéro de l'article pour le suivi du jeune (ie. Art 307, 310 etc.).

Pour créer un nouvel article :

Admin, Facturation, sélectionner le site, Niveau de soin et Ajouter un niveau de soin

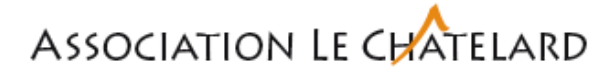

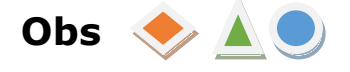

#### **Observation simple**

Cette rubrique doit être utilisée pour saisir une observation en lien avec le comportement ou d'un évènement particulier. Comme par exemple, qu'il a volé de l'argent, que pendant le repas il a été très perturbateur etc.

| Profil | Obs        | PER       | PDA      | Médic     | Médecin |
|--------|------------|-----------|----------|-----------|---------|
|        | + (        | Observa   | tion sim | ple       |         |
|        | + 6        | Entretier | 1        |           |         |
|        | Ð          | mprimer   | les obs  | ervations |         |
|        | <b>A</b> E | Exporter  |          |           |         |

#### Ajouter une observation simple

| Veuillez sélectionner un séjour.                                                                         |                                                   |              |         | ~                        |
|----------------------------------------------------------------------------------------------------|---------------------------------------------------|--------------|---------|--------------------------|
| Date et heure *<br>29.12.2023 11:33 La date doit<br>l'évènement.                                         | correspondre à celle d<br>Il est possible de la c | le<br>hanger |         |                          |
| Donnée *                                                                                                 |                                                   |              |         |                          |
| Modèle de saisie                                                                                         |                                                   |              |         | Ŷ                        |
| Modèle de saisie<br>606<br>Crise<br>Demande WordPress<br>Ecole<br>Famille<br>Groupe<br>Santé<br>Thérapie |                                                   |              |         |                          |
| Alerte                                                                                                   |                                                   |              |         |                          |
| <ul> <li>Pas d'alerte</li> <li>Alerte orange</li> <li>Alerte rouge</li> </ul>                            |                                                   |              |         |                          |
| Pièces jointes                                                                                           |                                                   |              |         |                          |
| Ajouter une pièce jointe                                                                                 |                                                   |              |         |                          |
|                                                                                                    |                                                   | Fermer       | Aiouter | et aller aux obs_simple: |

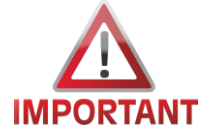

Une fois que l'on a cliqué sur Ajouter ou Ajouter et aller aux obs. simples, il n'est plus possible de modifier le texte !

×

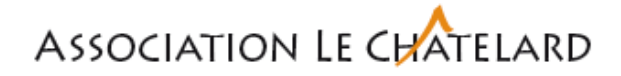

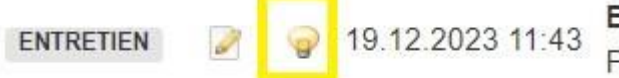

Entretien:

Participants: Onyme AAANNE, Piquouze Jean

Dans les Obs, si nous cliquons par erreur sur l'ampoule, l'observation ne sera plus visible. Il est par contre possible de demander aux RU, à l'adjoint ou à l'admin de réactiver cette fonction.

#### Réactiver une Obs <

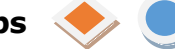

Pour réactiver une obs, se rendre dans les obs concernées. L'obs supprimée par erreur est toujours affichée, mais en plus clair. Pour la réactiver, recliquer sur l'ampoule.

#### Prendre connaissance de toutes les Obs

Sélectionner la structure/le groupe qui nous intéresse.

| <b>N</b> | CMP | ~ | Groupes | ~ | - | ~ |
|----------|-----|---|---------|---|---|---|
|          |     |   |         |   |   |   |

Cliquer sur « Plus » puis « Recherche ». L'ensemble des Obs faites sera visible.

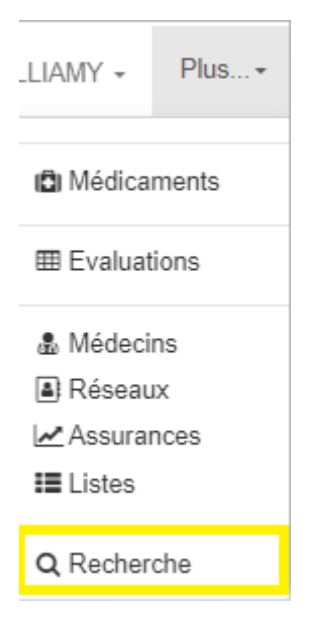

Si ce n'est pas le cas, ou si au contraire il y en a trop, cliquer sur « Filtres » et cocher

les informations désirées.

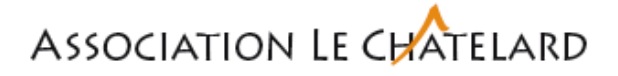

Faire des observations simples groupées 🔶 🔺 🤇

Il est possible d'utiliser cette fonction pour faire une obs qui concerne plusieurs jeunes.

Dans votre DSI, il est possible de faire une même observation pour plusieurs bénéficiaires. De ce fait, vous écrivez la même information pour un groupe de personnes. Ceci évite de devoir faire des "copiés-collés" pour transcrire une même observation. Ceci peut être utilisé par exemple, pour des personnes ayant eu une sortie, une activité de groupe.

| iste des mineurs a                                                                                                    | actifs      |                                                                                                    |                                                                                       |                                                 |               |
|----------------------------------------------------------------------------------------------------|-------------|----------------------------------------------------------------------------------------------------|---------------------------------------------------------------------------------------|-------------------------------------------------|---------------|
| ) <b>Q ^</b> Nom                                                                                                    | Prénom      |                                                                                                    |                                                                                       |                                                 |               |
| 🛚 🜇 Ado'suite                                                                                                    | Journal     | Sur la liste des                                                                                                    | résidents,                                                                            | vous pouve                                      | ez cocher les |
| ð 🏬 Ferme                                                                                                    | Journal     | personnes à qui                                                                                                    | s'adresse l'o                                                                         | bservation.                                     |               |
| ð 📷 Pavillon                                                                                                    | Journal     |                                                                                                    |                                                                                       |                                                 |               |
| Structure de Jour CMP                                                                                                    | Journal     |                                                                                                    |                                                                                       |                                                 |               |
| 🖬 Villa                                                                                                    | Journal     |                                                                                                    |                                                                                       |                                                 |               |
| Week-end & Permanenc                                                                                                    | e Journal   |                                                                                                    |                                                                                       |                                                 |               |
| uand vous sélection                                                                                                    | nez ces no  | oms, le menu                                                                                                    | + Ajouter -                                                                           | 🔒 Imprimer 🗸                                    | Ехрог         |
| + Ajouter" apparaît.                                                                                                    |             |                                                                                                    | + Ajouter de                                                                          | es évaluations                                  |               |
| an moment you                                                                                                    | s nouvez    | cliquer sur                                                                                                    |                                                                                       |                                                 |               |
| ce moment, vou                                                                                                    | o pouvez    |                                                                                                    | <ul> <li>Alouter de</li> </ul>                                                        | es observations s                               | imples        |
| Ajouter des observat                                                                                                    | ions simpl  | les".                                                                                                    | <ul> <li>Ajouter de</li> <li>Ajouter de</li> </ul>                                    | es observations s<br>es objectifs PER           | imples        |
| Ajouter des observat                                                                                                    | ions simpl  | les".                                                                                                    | <ul> <li>Ajouter de</li> <li>Ajouter de</li> </ul>                                    | es observations s<br>es objectifs PER           | imples        |
| Ajouter des observations simples                                                                                                    | cions simpl | les".                                                                                                    | <ul> <li> <b>+</b> Ajouter de      </li> <li> <b>+</b> Ajouter de         </li> </ul> | es observations s<br>es objectifs PER           | imples        |
| Ajouter des observations simples Observation                                                                                                    | cions simpl | les".                                                                                                    | <ul> <li> <b>+</b> Ajouter de      </li> <li> <b>+</b> Ajouter de         </li> </ul> | es observations s<br>es objectifs PER<br>×      | imples        |
| Ajouter des observations simples Observation Date et heure *                                                                                                    | cions simpl | les".                                                                                                    | <ul> <li> <b>+</b> Ajouter de      </li> <li> <b>+</b> Ajouter de         </li> </ul> | es objectifs PER                                | imples        |
| Ajouter des observations simples Observation Date et heure* 13.11.2024 12:11                                                                                         | ions simpl  | Mineurs<br>Ado'suite Journal de bord *                                                                                                    | <ul> <li>▲ Ajouter de</li> <li>▲ Ajouter de</li> </ul>                                | es observations s<br>es objectifs PER<br>×      | imples        |
| Ajouter des observations simples Observation Date et heure* 13.11.2024 12:11 Donnée*                                                                                 | ions simpl  | Ies".<br>Mineurs<br>Ado'suite Journal de bord *<br>JB Groupes CMP<br>Ferme Journal de bord *                                                                     | <ul> <li>Ajouter de</li> <li>Ajouter de</li> </ul>                                    | es observations s<br>es objectifs PER<br>×      | imples        |
| Ajouter des observations simples Observation Date et heure* 13.11.2024 12:11 Donnée* Modèle de saisie                                                                | cions simpl | Mineurs<br>Ado'suite Journal de bord *<br>JB Groupes CMP<br>Ferme Journal de bord *<br>JB Groupes CMP                                                            | <ul> <li>▲ Ajouter de</li> <li>▲ Ajouter de</li> </ul>                                | es observations s<br>es objectifs PER<br>×      | imples        |
| Ajouter des observations simples Observation Date et heure* 13.11.2024 Donnée* Modèle de saisie BIUSSA                                                               | cions simpl | IES".<br>Mineurs<br>Ado'suite Journal de bord *<br>JB Groupes CMP<br>Ferme Journal de bord *<br>y B Groupes CMP<br>Pavillon Journal de bord *                    | <ul> <li>▲ Ajouter de</li> <li>▲ Ajouter de</li> </ul>                                | es observations s<br>es objectifs PER<br>×      | imples        |
| Ajouter des observations simples Observation Date et heure* 13.11.2024 12:11 Donnée* Modèle de saisie                                                                | ions simpl  | IES".<br>Mineurs<br>Ado'suite Journal de bord *<br>JB Groupes CMP<br>Ferme Journal de bord *<br>↓ JB Groupes CMP<br>Pavillon Journal de bord *<br>JB Groupes CMP | <ul> <li>Ajouter de</li> <li>Ajouter de</li> </ul>                                    | es objectifs PER × · · · ·                      | imples        |
| Ajouter des observations simples Observation Date et heure* 13.11.2024 12:11 Donnée* Modèle de saisie                                                                | ions simpl  | Ies".<br>Mineurs<br>Ado'suite Journal de bord *<br>JB Groupes CMP<br>Ferme Journal de bord *<br>JB Groupes CMP<br>Pavillon Journal de bord *                     | + Ajouter de                                                                          | es observations s<br>es objectifs PER<br>×<br>· | imples        |
| Ajouter des observations simples Observation Date et heure* 13.11.2024 12:11 Donnée* Modèle de saisie                                                                | cions simpl | Ies".<br>Mineurs<br>Ado'suite Journal de bord *<br>JB Groupes CMP<br>Ferme Journal de bord *<br>JB Groupes CMP<br>Pavillon Journal de bord *                     | + Ajouter de                                                                          | es observations s<br>es objectifs PER           | imples        |
| Ajouter des observations simples Observation Date et heure* 13.11.2024 12:11 Donnée* Modèle de saisie I I I Alerte  Pas d'alerte                                     | ions simpl  | Ies".<br>Mineurs<br>Ado'suite Journal de bord *<br>JB Groupes CMP<br>Ferme Journal de bord *<br>JB Groupes CMP<br>Pavillon Journal de bord *                     | + Ajouter de                                                                          | es observations s<br>es objectifs PER<br>×<br>· | imples        |
| Ajouter des observations simples Observation Date et heure* 13.11.2024 12:11 Donnée* Modèle de saisie I I Alerte Pas d'alerte Alerte orange                          | ions simpl  | IES".<br>Mineurs<br>Ado'suite Journal de bord °<br>JB Groupes CMP<br>Ferme Journal de bord °<br>↓B Groupes CMP<br>Pavillon Journal de bord °<br>JB Groupes CMP   | + Ajouter de                                                                          | es observations s<br>es objectifs PER<br>×      | imples        |
| Ajouter des observations simples Observation Date et heure*  13.11.2024 12:11 Donnée*  Modèle de saisie  BIU BA*  I  Alerte  Pas d'alerte  Alerte rouge Alerte rouge | cions simpl | Ies".<br>Mineurs<br>Ado'suite Journal de bord *<br>JB Groupes CMP<br>Ferme Journal de bord *<br>JB Groupes CMP<br>Pavillon Journal de bord *<br>JB Groupes CMP   | + Ajouter de                                                                          | es observations s<br>es objectifs PER           | imples        |
| Ajouter des observations simples Observation Date et heure* 13.11.2024 12:11 Donnée* Modèle de saisie  BIUE A I I I I I I I I I I I I I I I I I I I                  | cions simpl | Ies".<br>Mineurs<br>Ado'suite Journal de bord '<br>JB Groupes CMP<br>Ferme Journal de bord *<br>JB Groupes CMP<br>Pavillon Journal de bord *                     | + Ajouter de                                                                          | es observations s<br>es objectifs PER           | imples        |

Fermer Ajouter

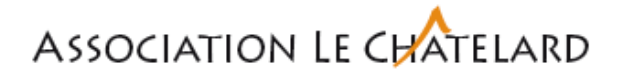

| + | Entret    | ien | $\diamond$ |          |           |         |
|---|-----------|-----|------------|----------|-----------|---------|
|   | Profil    | Obs | PER        | PDA      | Médic     | Médecin |
|   |           | + ( | Observa    | tion sim | ple       |         |
|   | $\langle$ | + 8 | Entretier  |          | >         |         |
|   |           | ₽ I | mprime     | les obs  | ervations |         |
|   |           | 1   | Exporter   |          |           |         |

Cette rubrique doit être utilisée pour résumer un entretien avec les parents, un réseau de synthèse, compte-rendu d'une visite etc.

Si une pièce jointe est annexée, il faut uniquement mettre des PDF ou des fichiers images (jpeg, tiff, etc.).

| Ajouter un entre            | etien                     | ×                                                      |
|-----------------------------|---------------------------|--------------------------------------------------------|
| Mineur                      | Jean A-MARTIN             |                                                        |
| Séjour                      | CMP > Groupes > Ferme 🗸 🛕 |                                                        |
| Date                        | 12.12.2023                |                                                        |
| Heure                       | 18:12                     |                                                        |
| Participants                |                           |                                                        |
|                             |                           |                                                        |
| Donnée<br>- Modèles de sais | sie - 🗸                   |                                                        |
| B B                         |                           |                                                        |
|                             |                           |                                                        |
|                             |                           |                                                        |
|                             |                           |                                                        |
|                             |                           |                                                        |
| 1                           |                           |                                                        |
|                             |                           | Fermer Enregistrer Enregistrer et aller aux entretiens |

En collaboration avec l'admin, il est possible d'ajouter des modèles de saisie. Ces derniers serviront de documents officiels. Il est possible de le modifier par chacun et en tout temps.

Clôture du dossier - DEFINIR QUI peut clôturer le document ? A ce moment-là, il n'est plus modifiable.

## Terminer le séjour 🔶

#### Secteurs ambulatoires

Au moment où le secrétariat reçoit le rapport final d'une situation, le PDF de ce rapport est ajouté dans le DSI (documents). Après cela, il est nécessaire de clore le séjour du jeune.

Pour se faire, se rendre dans Séjour > Sélectionner le séjour concerné (si la situation est suivie par plusieurs structures) > Terminer

Il est important de renseigner la date effective de la sortie (à partir de cette date, le dossier n'apparait plus dans le DSI) ainsi que le motif.

| Séjour                 |
|------------------------|
| Entré le: 25.08.2016   |
| Venant de:             |
| Lieu: Espace Contact > |
| Montolieu >            |
| Type de séjour:        |
| Provenance:            |
| Destination:           |
| Modifier               |
| Sorti le .             |
| Motif de sortie: - Al  |
| Allant à:              |
| Terminer               |

| Entré             | Sorti             | Motif                              | Type de<br>séjour | Lieu                                    | Archivé    | Principal |
|-------------------|-------------------|------------------------------------|-------------------|-----------------------------------------|------------|-----------|
| <u>25.08.2016</u> | <u>31.10.2024</u> | <u>Retour à</u><br><u>domicile</u> |                   | <u>Espace Contact &gt;</u><br>Montolieu | <u>Non</u> | ۲         |

#### Secteurs résidentiels

DEFINIR QUI FERME LE SEJOUR

Le séjour se clôture de la même manière que pour le secteur ambulatoire.

Il est important toutefois de fermer tous les séjours pour lesquels le jeune est concerné (groupe, classe, thérapie, etc.).

# Association Le CHATELARD

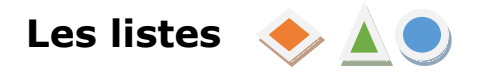

Cette fonctionnalité permet de créer des listes personnalisées en fonction de vos besoins. Ce sont des listes plutôt liées à la gestion et l'administration.

Ceci se fait en 2 étapes :

La première étape est la création de vos différents modèles de liste.

Ils se réalisent par le menu "Plus…". Vous créez ici les modèles dont vous avez besoin.

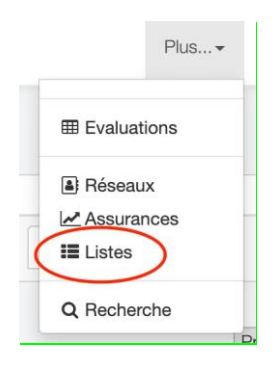

Cliquer sur "Ajouter une liste" pour créer vos différents modèles.

| Listes      | Ajouter une liste |  |  |  |
|-------------|-------------------|--|--|--|
| Afficher 25 | éléments          |  |  |  |

|                                                                             | uelle liste                                    |                               |                                                            |  |  |
|-----------------------------------------------------------------------------|------------------------------------------------|-------------------------------|------------------------------------------------------------|--|--|
|                                                                             | Velie liste                                    |                               |                                                            |  |  |
| 1 linte                                                                     |                                                | Prévisualisation              |                                                            |  |  |
| A NAME OF TAXABLE PARTY OF TAXABLE PARTY OF TAXABLE PARTY OF TAXABLE PARTY. |                                                | Respect                       | Date de naissance                                          |  |  |
| Nom de la liste Anniversair                                                 | e Donner le titre du modèle de la liste        | Plugin Simone                 | 08.08.1923.696 and                                         |  |  |
|                                                                             |                                                | Dumoulin Grégory              | 01.01.1928 (91 ans)                                        |  |  |
|                                                                             |                                                | Mercato Mathilde              | 01.12.1929 (89 ans)                                        |  |  |
| Afficher i                                                                  | es légendes                                    | Lademoa Sandra                | 01.07.1934 (85 ans)                                        |  |  |
|                                                                             |                                                | Domenico Julien               | 06.05.1939 (80 ans)                                        |  |  |
|                                                                             | 1                                              | Dorléan Kevin                 | 05.06.1940 (79 ans)                                        |  |  |
| Résident                                                                    |                                                | AAAANNE Onyme                 | 09.09.1944 (75 ans)                                        |  |  |
|                                                                             |                                                | Douvot Mathias                | 10.08.1947 (72 ans)                                        |  |  |
| Séjours                                                                     |                                                | Teri Alain                    | 18.09.1949 (70 ans)                                        |  |  |
|                                                                             |                                                | Gauchat Clothilde             | (02.02.1950 (69 ans)                                       |  |  |
| Assurances                                                                  | Vous pouvez sélectionner ce que vous souhaitez |                               |                                                            |  |  |
|                                                                             | faire apparaître dans la liste                 |                               |                                                            |  |  |
| Réseaux                                                                     | surve of burdent a mure of stage               | Au fur et à mesure que vou    | s cochez des éléments de gauche, vous avez une             |  |  |
|                                                                             |                                                | prévisualisation à droite, av | vec les différents éléments qui apparaîtront dans la liste |  |  |
| Contacts externes                                                           |                                                |                               |                                                            |  |  |
| Evaluations                                                                 |                                                |                               |                                                            |  |  |
|                                                                             |                                                |                               |                                                            |  |  |

La deuxième étape est l'impression des listes. L'impression se fait par la liste des bénéficiaires. Vous pouvez sélectionner, sur la gauche, pour qui vous souhaitez faire une liste. Vous sélectionnez le modèle disponible et ainsi la liste se génère.

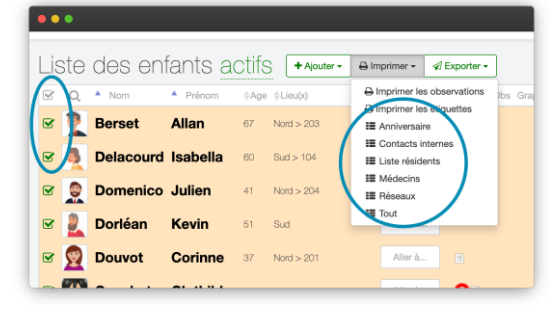

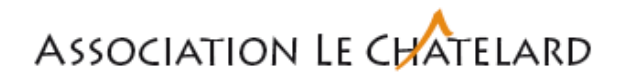

|          | Anniversaires                                                          | Imprimer                           | feuille d                            | le papier 1             | Aamn •                | ( Déconnexion             |
|----------|------------------------------------------------------------------------|------------------------------------|--------------------------------------|-------------------------|-----------------------|---------------------------|
|          | Donice Kavin Date or nassance Donice Kavin Did 0. 05. 05. 1940 (19 am) | Destination                        | Brother MFC-L865                     | 50CD -                  |                       |                           |
|          | Defective (Salvella 21.01.1001 (60 anti)                               | Pages                              | Tous                                 | -                       |                       |                           |
|          |                                                                        | Copies                             | 1                                    |                         |                       |                           |
|          | La liste s'ouvre dans le navigateur<br>directement sur la fenêtre      | Mise en page                       | Paysage                              | •                       |                       |                           |
|          | d'impression                                                           | Couleur                            | Noir et blanc                        | *                       |                       |                           |
| <b>A</b> |                                                                        | Plus de paramètres                 | 1                                    | ~                       |                       |                           |
|          | En cliquant sur "annuler".                                             | Cette par<br>vous peri<br>paramètr | tie qui dépen<br>net de régler<br>es | d de votre<br>les marge | e navigat<br>s, pieds | eur,<br>de page et autres |
|          | la tenetre d'impression                                                |                                    |                                      |                         |                       |                           |

Il est à noter que la fenêtre d'impression permet aussi d'enregistrer la liste au format PDF.

Pour trouver les listes (format PDF, ceci est un rappel) : lorsque vous cochez les cases à gauche de la photo du bénéficiaire, les boutons verts apparaissent.

Pour imprimer, il vous suffit de cliquer sur "Imprimer" et choisir la liste que vous souhaitez.

Et donc, c'est le même principe pour les exports.

| ſ | • | •        |           |                |       |                        |              |                                                         |     |
|---|---|----------|-----------|----------------|-------|------------------------|--------------|---------------------------------------------------------|-----|
|   |   | ste      | des en    | fants <u>a</u> | otife | Ajouter -              | 🔒 Imprimer 🗸 | ✓ Exporter ▼                                            |     |
| 1 |   | Q        | Nom       | Prénom         | ≜Age  | ≜Lieu(x)               |              | Exporter les enfants                                    |     |
|   | V | 2        | Berset    | Allan          | 67    | Nord > 203             | Aller à.     | Exporter les séjours     Exporter les contacts externes |     |
| N | C | 4        | Delacourd | Isabella       | 60    | Sud > 104              | Aller à.     | E Anniversaire                                          | EVA |
|   |   |          | Domenico  | Julien         | 41    | Nord > 204             | Aller à.     | I≣ Liste résidents<br>I≣ Médecins                       |     |
|   |   |          | Dorléan   | Kevin          | 51    | Sud                    | Aller à.     | III Réseaux<br>IIII Tout                                |     |
|   |   | <b>2</b> | Douvot    | Corinne        | 37    | Nord > 201             | Aller à.     |                                                         |     |
|   | ☑ |          | Gauchat   | Clothilde      | 9     | Nord > 202             | Aller à.     | . 😵 🗈                                                   |     |
|   |   |          | Lademoa   | Sandro         | 73    | Nord > 201<br>Ateliers | Aller à.     |                                                         |     |
|   |   |          | Plugin    | Simone         | 97    | Sud > 101              | Aller à.     |                                                         |     |

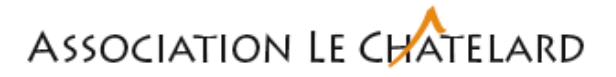

### Foire aux questions 🔶 📐 🔵

- Pouvons-nous mettre des modèles de saisie Word directement, sans passer par la mise en page proposée par le système ?
- Malheureusement ce n'est pas possible de mettre directement une version word dans le DSI.
- Y'a-t-il la possibilité de mettre en forme un document pouvant partir sous forme de courrier / convocation (avec adresse, signature automatique, etc.) ?
- Oui c'est possible de créer des lettres types correspondant à votre institution mais cela à un coût par lettre. Il n'y a cependant pas de possibilité de mettre une signature électronique.